# 酷乐秀 APP 考生注意事项

## 考前准备

- 考生 APP, iOS 在 AppStore, Android 在应用宝,华为,小米,vivo, OPPO 应用市场中 搜索【酷乐秀】下载最新版本
- 2. 打开【酷乐秀】考生需要允许"酷乐秀" APP 使用手机权限
- 首次登录需选择【验证码登录】,登录后根据提示设置账号登录密码,设置完成之后可以使 用手机号+登录密码登录

| •••• 中国移动 4G | 下午12:00  | © 72% 🔲 |          |     | © 57%□ |       | 1 1 3.23 | e 3//      |
|--------------|----------|---------|----------|-----|--------|-------|----------|------------|
|              |          | 注册      |          |     | 注册     |       |          | 注册         |
| Ŷ            | 酷乐秀      |         | <b>P</b> | 酷乐秀 |        | Į     | ) 酷乐秀    | $\otimes$  |
| 请输入手机号       |          |         |          |     |        |       | 输入图片验证码  |            |
| 请输入密码        |          |         |          |     |        | 输入验证码 | ****     | <b>a</b> 2 |
| 忘记密码         |          |         |          |     |        |       |          |            |
|              | <b>-</b> |         |          | ⇒   |        |       | €        |            |
|              |          |         |          |     |        |       |          |            |

 登录后进入【个人中心】进行【网络检测】【设备检测】确保考试所使用的网络及设备情况 良好

| .III 中国移动 🗢           | 下午1:42               | ● 56% | .III 中国移动 🗢 | 下午1:42 | € 56% |
|-----------------------|----------------------|-------|-------------|--------|-------|
| <b>梁朝</b> 1<br>1992-0 | <b>伟</b><br>8-18 男 汉 |       | <           | 网络监测   |       |
| 8号 个人资料               |                      | >     |             | 29%    |       |
| 👶 网络检测                |                      | >     |             |        |       |
| 🛄 设备检测                |                      | >     | 设备初始化       |        | Ø     |
| 🔅 设置                  |                      | >     | 路由环境检测      |        |       |
|                       |                      |       | 线路检测        |        |       |
|                       |                      |       | 模拟线路测试      |        |       |
|                       |                      |       |             |        |       |
| 首页                    | (二)<br>准考证           | ◆     |             |        |       |

- 5. 进入首页【报考记录】可查询已报名考级项目及报名详情
- 6. 进入首页【考级曲库】可查询已报名的考级项目所报考的考试曲目曲谱,进行考前练习
- 3. 当考试安排发送后,【首页】和【准考证】界面会显示考试信息及准考证信息,请仔细阅读 准考证确认考试时间

## 考试当天

- 1. 考试当天请确保考试时保证网络通畅、手机不要开启其他应用,保证手机中有只少 2G 存储 空间
- 2. 考试当天登录【酷乐秀】APP, 点击【首页】或【准考证】【进入考场】

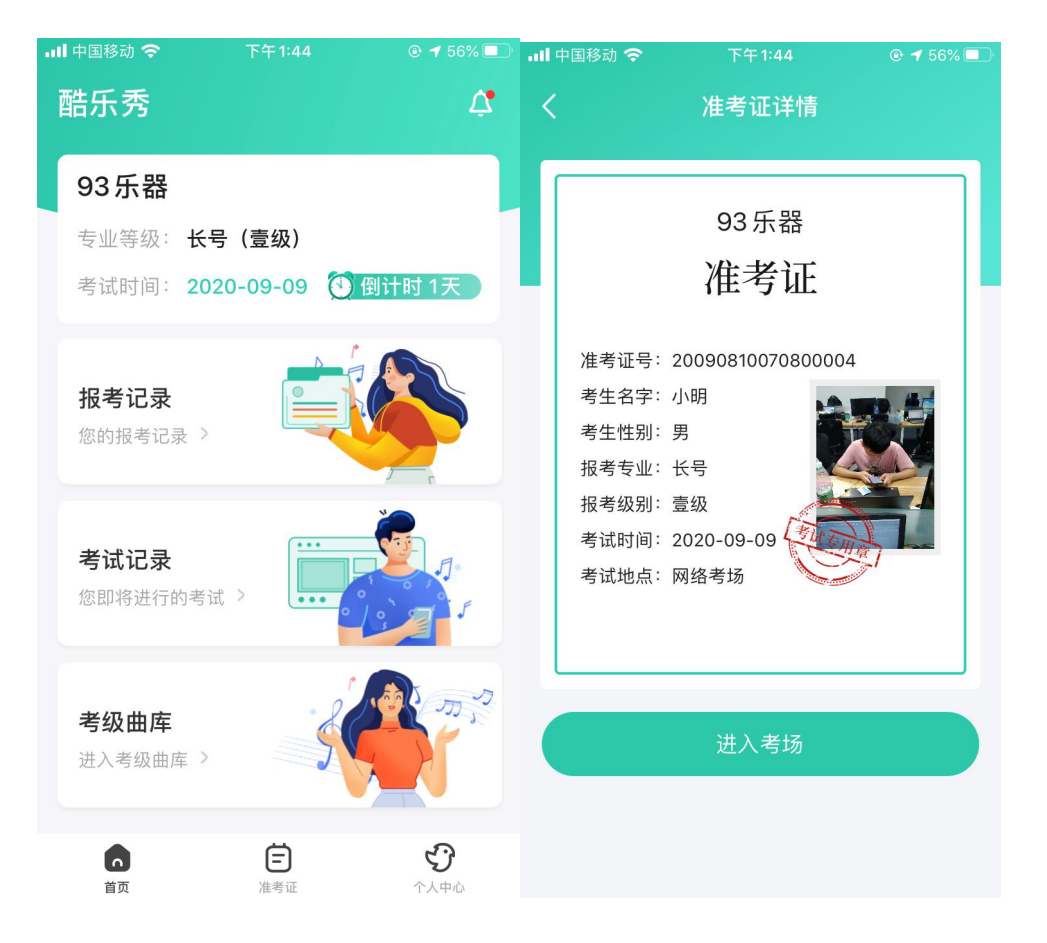

3. 进入考场后, 点击【设备检查及考试引导】再次对网络、手机进行检测, 并仔细阅读【考试

### 引导】

| ull 中国移动 🤇 | ▶ 下午1:02                    | € 64%     | 내 中国移动 🗢         | 下午1:22           | € 60% €          |
|------------|-----------------------------|-----------|------------------|------------------|------------------|
| <          | 待考                          |           | <                | 考试引导             |                  |
|            | <b>签到</b><br>您还未签到,签到后可进入考场 |           | 为保证正常考级<br>面进行测试 | :,现从声音、网络、       | 设备位置等方           |
| 考试名称:      | 93乐器                        |           |                  | ••••••           | • • • • • • • •  |
| 考试日期:      | 2020-09-08                  |           |                  | 设备检测             |                  |
| 考试时间:      | 07:00-20:00                 |           | 为确保的             | &能正常考试,现在进<br>测试 | <sup>拄</sup> 行声音 |
| 报考专业:      | 长号                          |           |                  |                  |                  |
| 报考级别:      | 壹级                          |           |                  | <b>廾始测</b> 试     |                  |
|            |                             |           |                  |                  |                  |
| 考试注意事      | 事项                          |           |                  |                  |                  |
|            | 设备检查及考试引导                   | $\supset$ |                  |                  |                  |
|            |                             |           |                  |                  |                  |

4. 进入考场确保网络、手机正常之后点击【签到】, 签到后请等待评委开始考试, 开始之后考

#### 生才可进入考场

| 내 中国移动 🗢                                                     | 下午1:33      |  | .III 中国移动 🗢                | 下午1:34                             | ④ 58%             |
|--------------------------------------------------------------|-------------|--|----------------------------|------------------------------------|-------------------|
| <                                                            | 待考          |  | <                          | 待考                                 |                   |
| 考试日期:                                                        | 2020-09-08  |  | 考试日期:                      | 2020-09-08                         |                   |
| 考试时间:                                                        | 07:00-20:00 |  | 考试时间:                      | 07:00-20:00                        |                   |
| 报考专业:                                                        | 长号          |  | 报考专业:                      | 长号                                 |                   |
| 报考级别:                                                        | 壹级          |  | 报考级别:                      | 壹级                                 |                   |
|                                                              |             |  |                            |                                    |                   |
| 考试注意事项                                                       |             |  | 考试注意事项                     |                                    |                   |
| 1. 保证设备电量充足,提前准备好乐器,谱架,演奏资<br>料。注意考核时段及提醒消息,及时进入考场,完成考<br>试。 |             |  | 1. 保证设备电量<br>料。注意考核时<br>试。 | 充足,提前准备好乐器,<br>段及提醒消息,及时进 <i>入</i> | 谱架,演奏资<br>《考场,完成考 |

2. 考生务必遵守考试纪律,独立完成,考试期间全程打 2. 考生务必遵守考试纪律,独立完成,考试期间全程打 开视频和语音,确保处于安静无噪音的环境,若出现非 开视频和语音,确保处于安静无噪音的环境,若出现非 考生的演奏、提示等声音,则考试成绩作废。

3. 若考试过程中,出现设备断电,网络中断,音视频中 3. 若考试过程中,出现设备断电,网络中断,音视频中 断等异常状况,请重新打开 App,并于1分钟内重新登 录后继续考试。

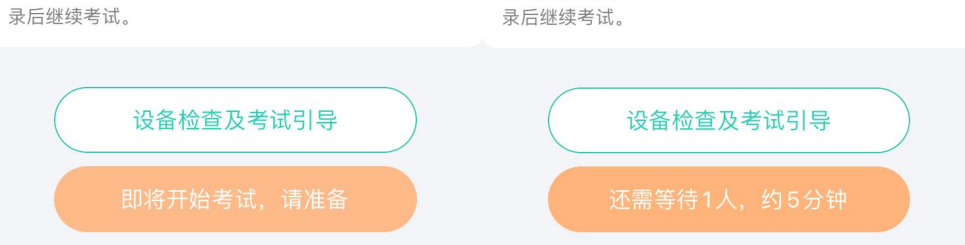

5. 签到完成后请仔细阅读【考试注意事项】, 底部按钮会显示当前您还需要等待多少位考生和 预计等待时间,请随时注意底部按钮的文字和颜色变化

考生的演奏、提示等声音,则考试成绩作废。

断等异常状况,请重新打开App,并于1分钟内重新登

6. 前面考生完成考试之后,系统会呼叫您进入考场,底部按钮会变成绿色闪烁,请及时点击按 钮进入考场

| 📶 中国移动 🗢 | 下午1:12      | ☯ 63% 🔳 |
|----------|-------------|---------|
| <        | 待考          |         |
| 考试日期:    | 2020-09-08  |         |
| 考试时间:    | 07:00-20:00 |         |
| 报考专业:    | 长号          |         |
| 报考级别:    | 壹级          |         |
|          |             |         |

#### 考试注意事项

1. 保证设备电量充足,提前准备好乐器,谱架,演奏资料。注意考核时段及提醒消息,及时进入考场,完成考试。

2. 考生务必遵守考试纪律,独立完成,考试期间全程打 开视频和语音,确保处于安静无噪音的环境,若出现非 考生的演奏、提示等声音,则考试成绩作废。

3. 若考试过程中,出现设备断电,网络中断, 音视频中断等异常状况,请重新打开App,并于1分钟内重新登录后继续考试。

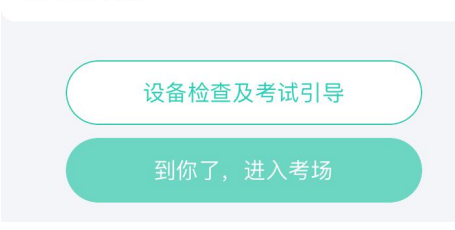

7. 进入考场后,请根据画面提示调整演奏姿势及手机拍摄距离,确认无误后开始演奏

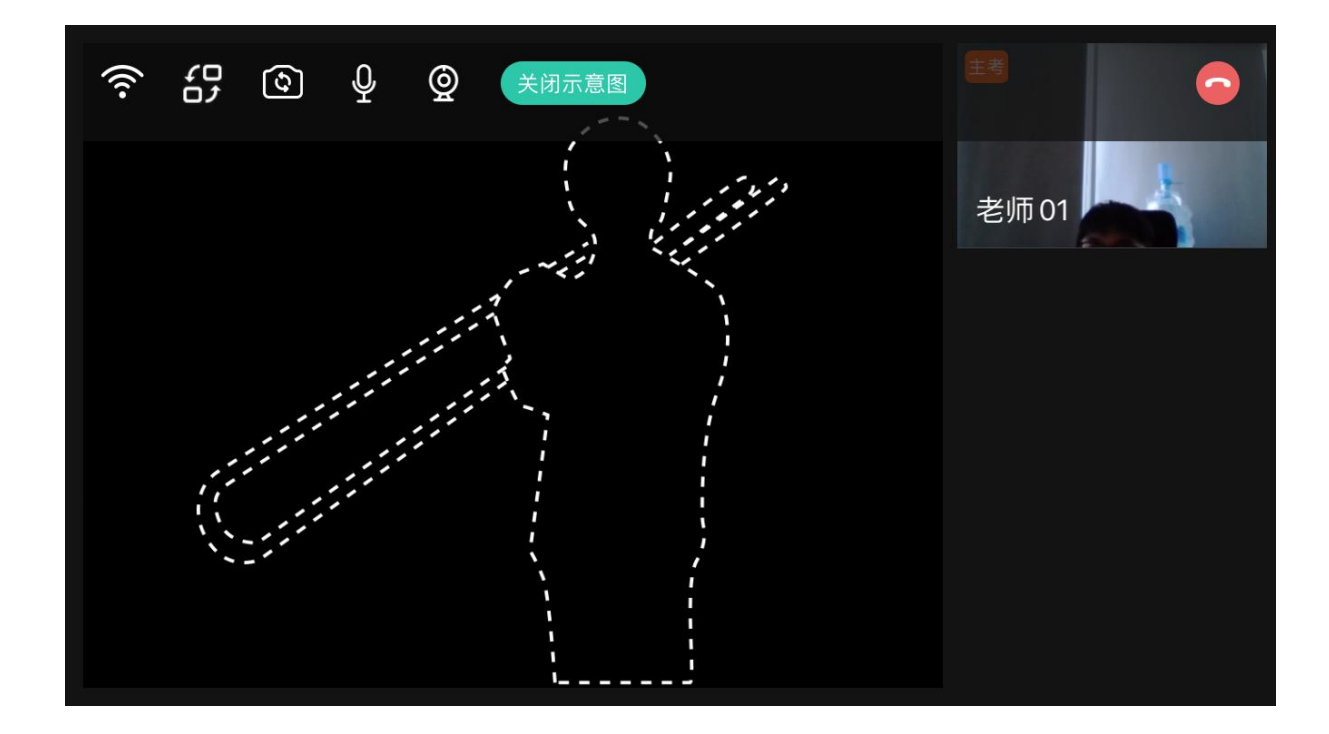

8. 请遵从评委的语音安排完成考试, 评委完成评审确认您考试完毕后, 系统会提示您考试已完

成

 当您的网络出现波动,影响直播考试时,评委会切换到下一位考生继续考试,遇到这种情况 请不要着急,根据系统提示点击【确定】,再次进行【设备检查及考试引导】,确认网络状况 正常后重新进行【签到】等待考试

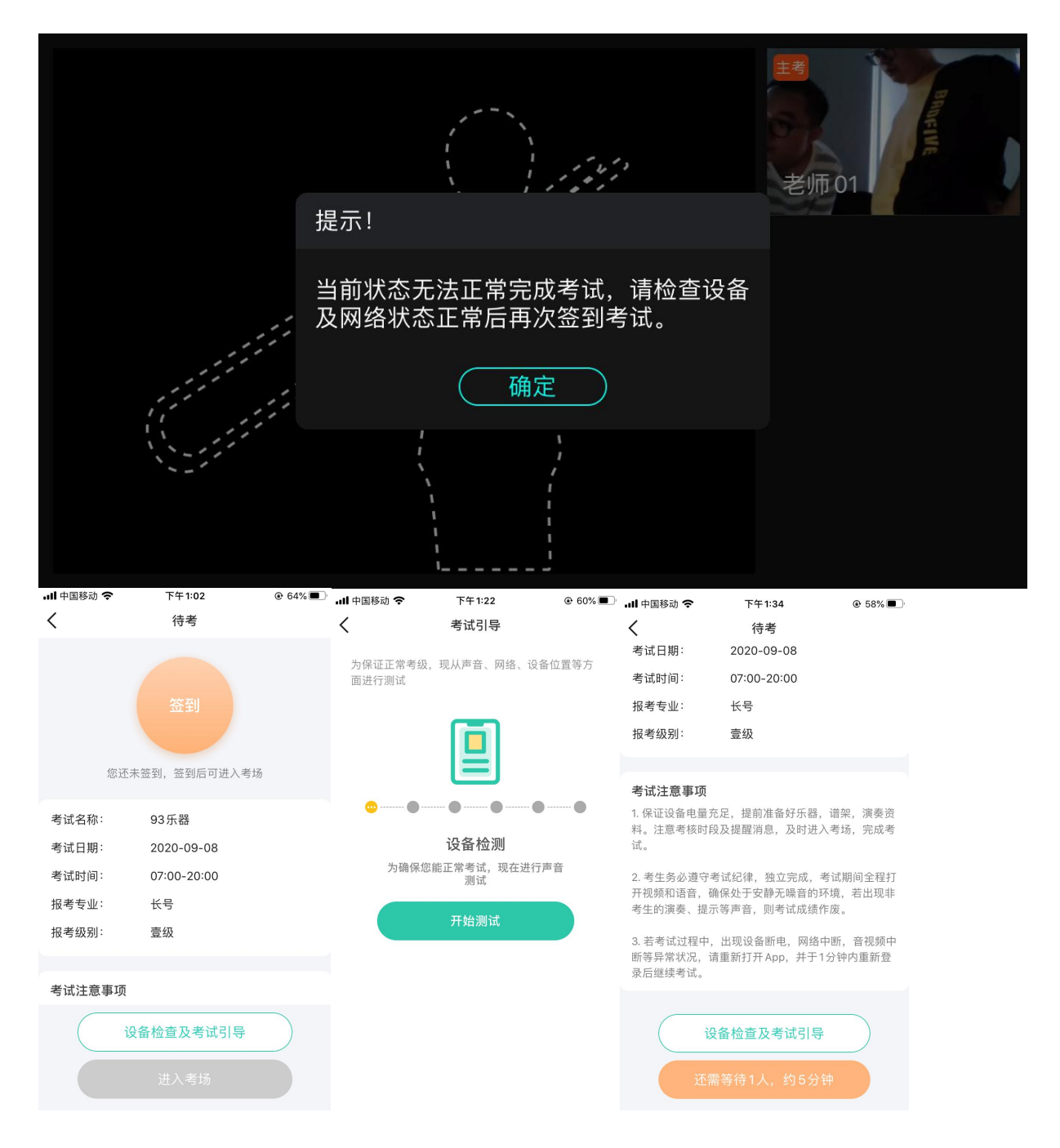

10.直播考试时若网络状况较差,评审会要求您使用【录播】完成考试,系统会提示您【当前状态无法正常完成在线直播考试,主考官建议您录播上传考试视频】,请根据提示点击【去录播】

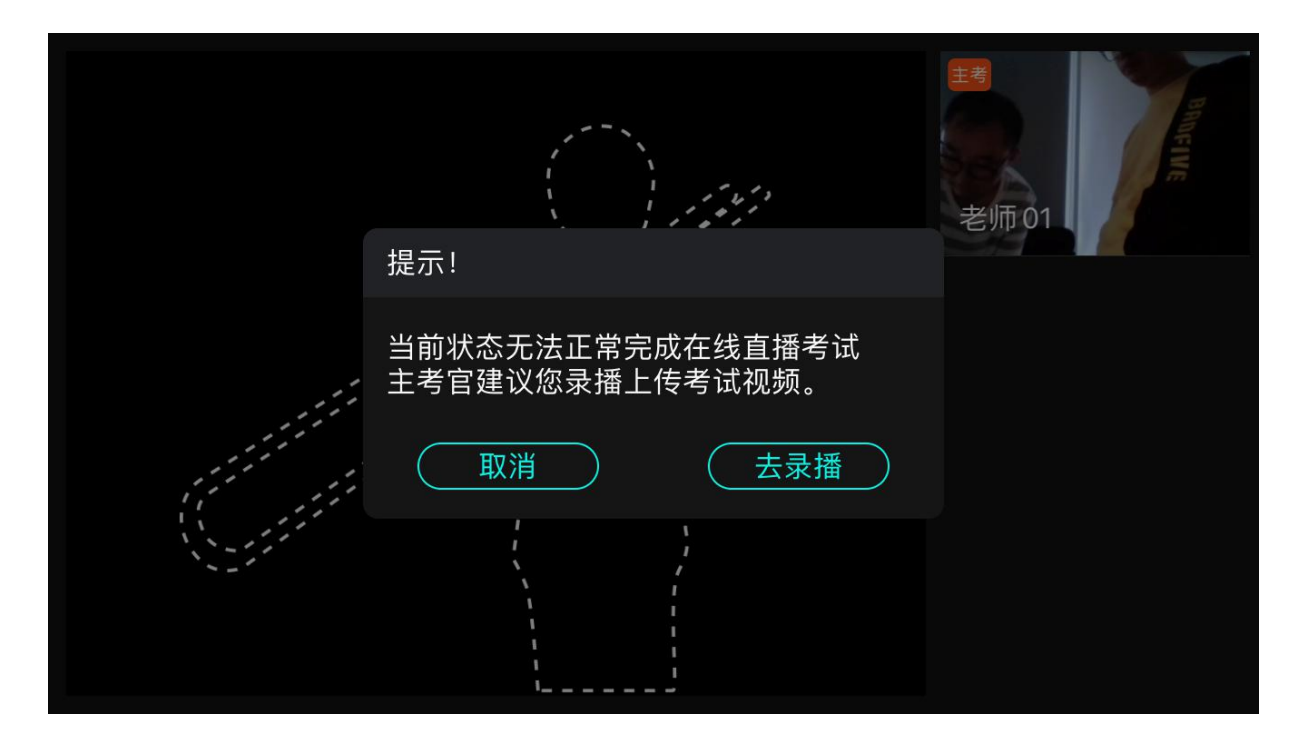

- 11. 进入录播界面后仔细阅读系统指引,在录播规定时间内完成视频录制并上传,点击【完成考
  - 试】后不可继续录制视频,请确认完成所有考级曲目录制后点击【完成考试】,考试结束

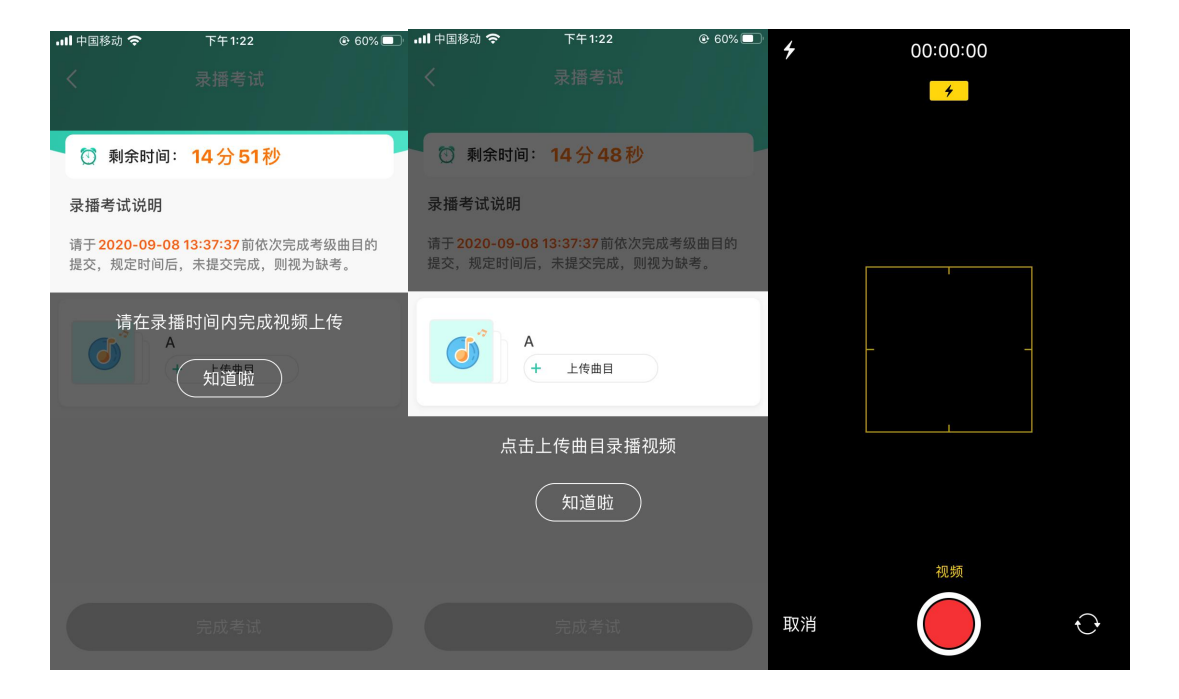

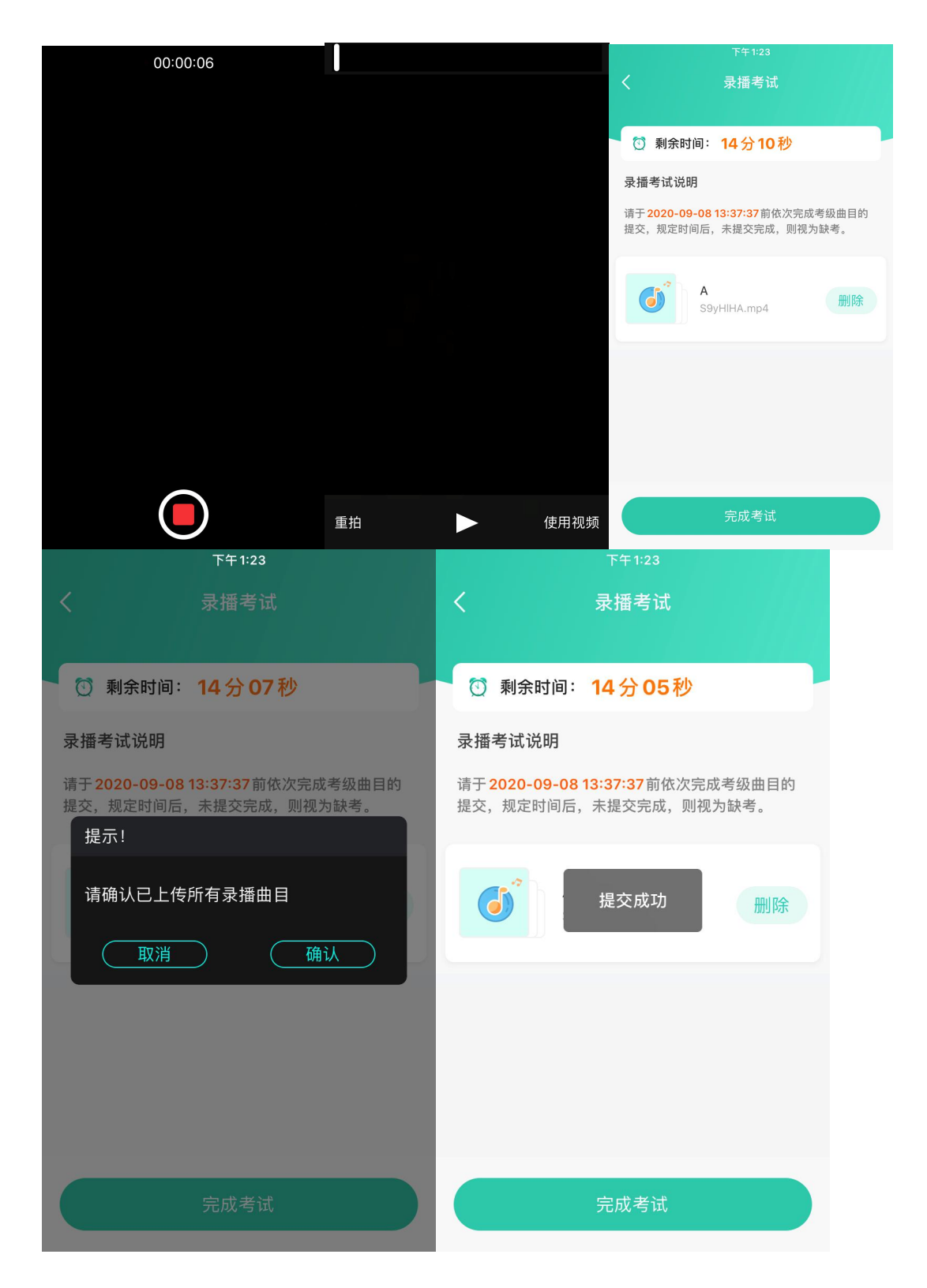

12.考试完成后请等待考级机构完成所有考试后发送考试结果,考试结果发送后,登录【酷乐秀】

## 进入【考试记录】中查看考试结果

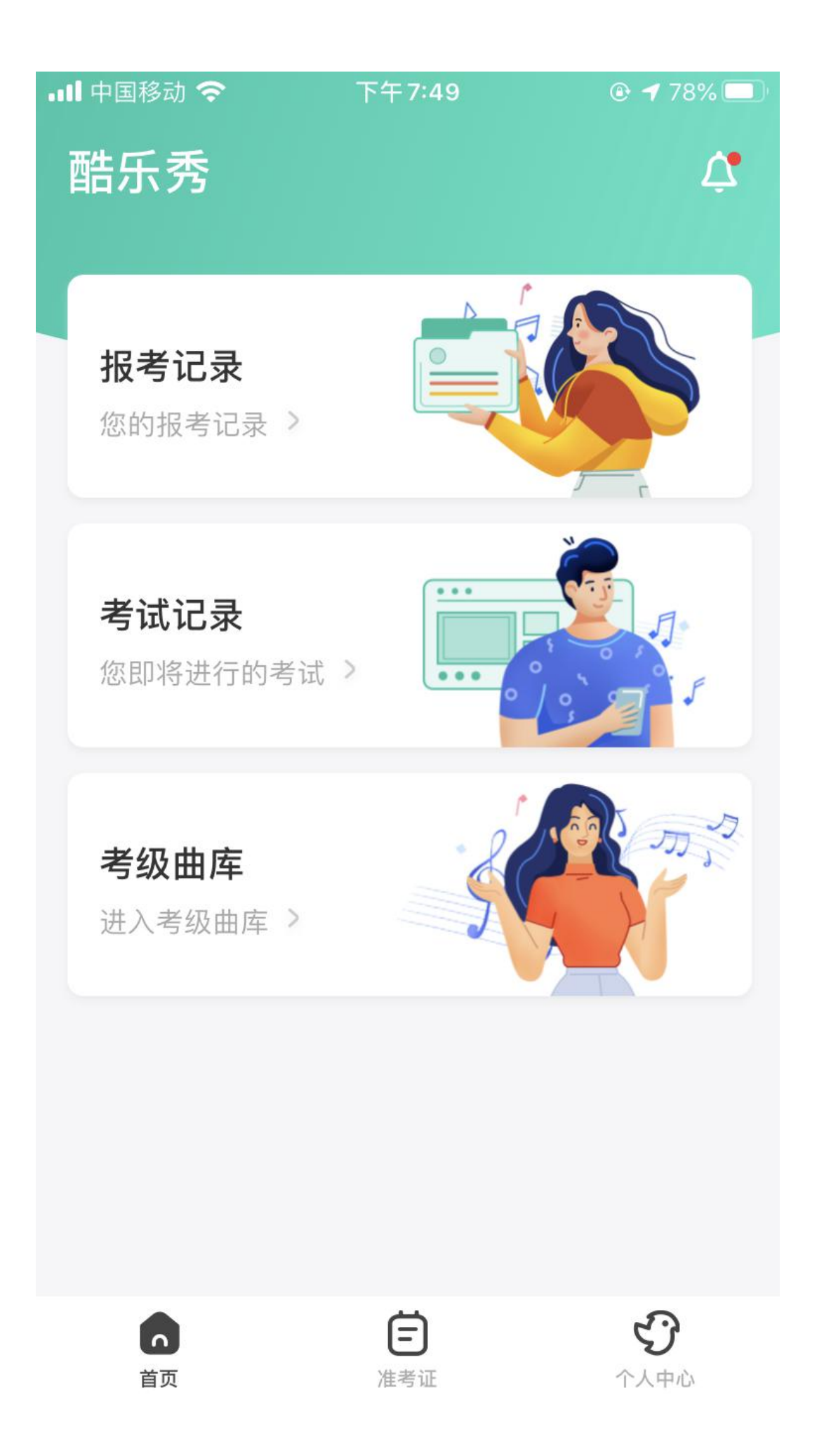

| 내 中国移动 🗢         | 下午8:03                | 75% |
|------------------|-----------------------|-----|
| $\langle \times$ | 考试记录                  |     |
| 考级名称             | 八二五流程                 |     |
| 考试日期             | 2020-08-27~2020-08-28 |     |
| 专业等级             | 小号(壹级)                |     |
| 考试状态             | 已完成                   |     |
| 考试结果             | 优秀                    |     |
|                  | 展开全部 🗸                |     |
| 考级名称             | 八二六考级项目               |     |
| 考试日期             | 2020-08-27~2020-08-28 |     |
| 专业等级             | 大提琴(壹级)               |     |
| 考试状态             | 已完成                   |     |
| 考试结果             | 暂无                    |     |
|                  |                       |     |

日日へ立

| • | ul 中国移动 <b>令</b><br>く X | 下午8:03<br>考试记录        | 75% |
|---|-------------------------|-----------------------|-----|
|   | 考级名称                    | 八二五流程                 |     |
|   | 考试日期                    | 2020-08-27~2020-08-28 |     |
|   | 专业等级                    | 小号(壹级)                |     |
|   | 准考证号                    | 20082609510000008     |     |
|   | 乐理等级                    | 免考                    |     |
|   | 考试地点                    | 线上网络教室                |     |
|   | 考试状态                    | 已完成                   |     |
|   | 考试结果                    | 优秀                    |     |
|   |                         | 考级回看                  |     |
|   |                         | 点击收起へ                 |     |
|   | 考级名称                    | 八二六考级项目               |     |
|   | <u> 과지가 너</u> 머 유민      |                       |     |

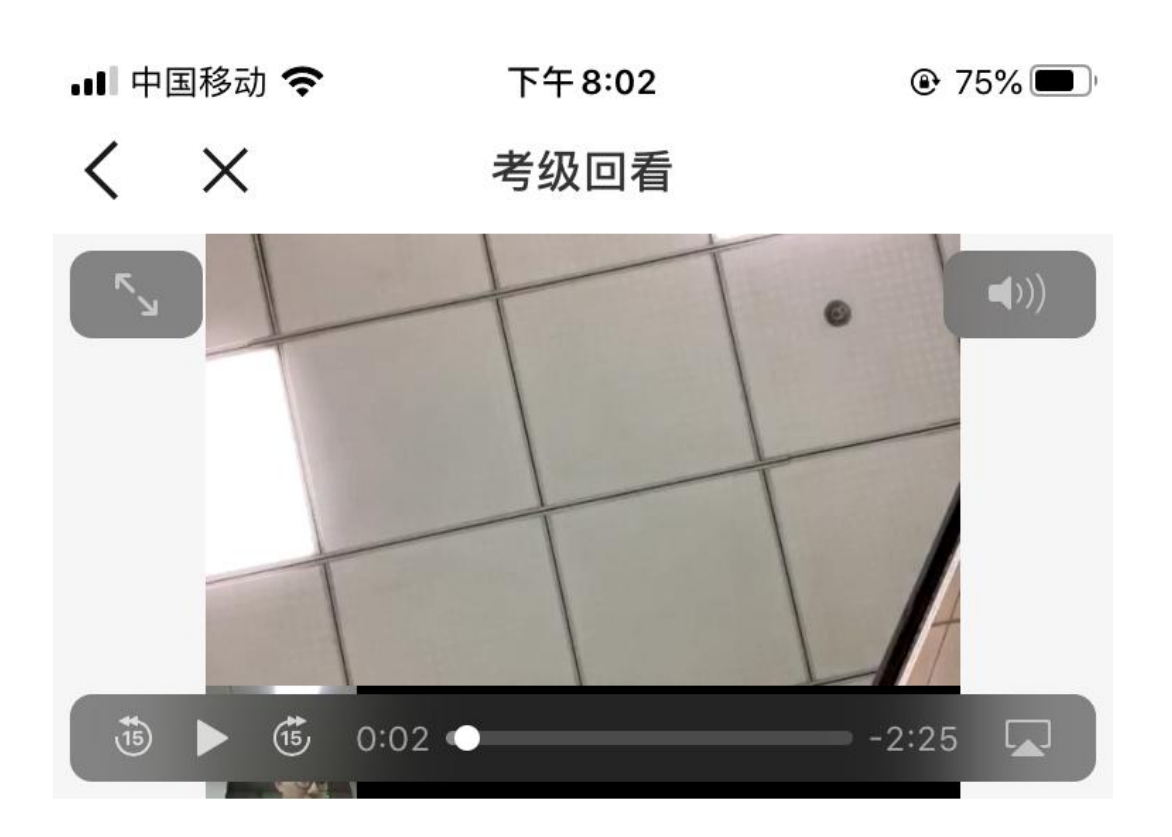